## 使用IoT OD在IW AP上配置點對多點網路

### 目錄

## 簡介

本檔案介紹使用IoT Operations Dashboard中的範本在工業無線(IW) AP上設定單點對多點網路。

## 訪問IoT OD

IW存取點(AP)(如IW9165和IW9167)可以配置為CAPWAP或URWB模式。

在URWB模式下配置這些存取點時,可以使用IoT-Operations Dashboard或本地離線模式配置它們。根據租戶所在位置,可以使用這些連結訪問IoT Operations Dashboard。

https://us.ciscoiot.com

https://eu.ciscoiot.com

登入並選擇正確的租戶後,在Service下選擇Industrial Wireless以訪問CURWB無線電的功能集。

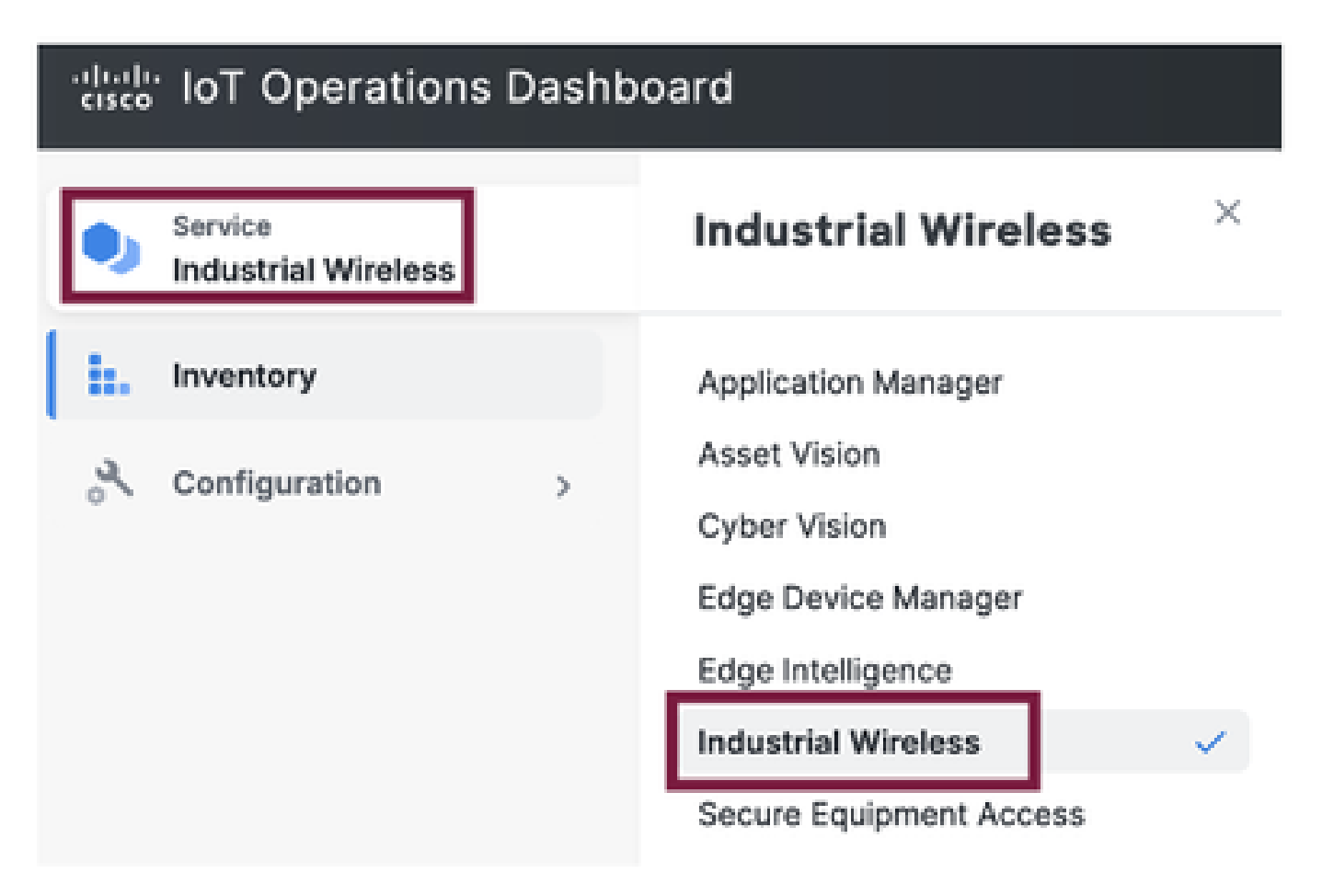

### 手動上線

可以從資產頁面將裝置手動註冊到IoT OD。

選擇Add Devices並選擇已增加裝置的PID。CSV檔案可以上傳,帶有其上裝置的序列號和MAC地址 ;每行都有一個條目。

範例: SN001234,00:f1:ca:00:00:01

SN003457, 00: f1: ca: 00:00:02

上傳後,點選底部的Add devices(增加裝置),手動將裝置導入控制台。然後,它們將顯示在「資 產」頁籤下。

### IoT OD單點對多點配置

使用IW916x存取點的點對多點設定可透過IoT OD進行設定,只需幾個簡單的步驟。考慮使用三個 AP,即無線電A充當網狀終端,無線電B和無線電C充當網狀點。

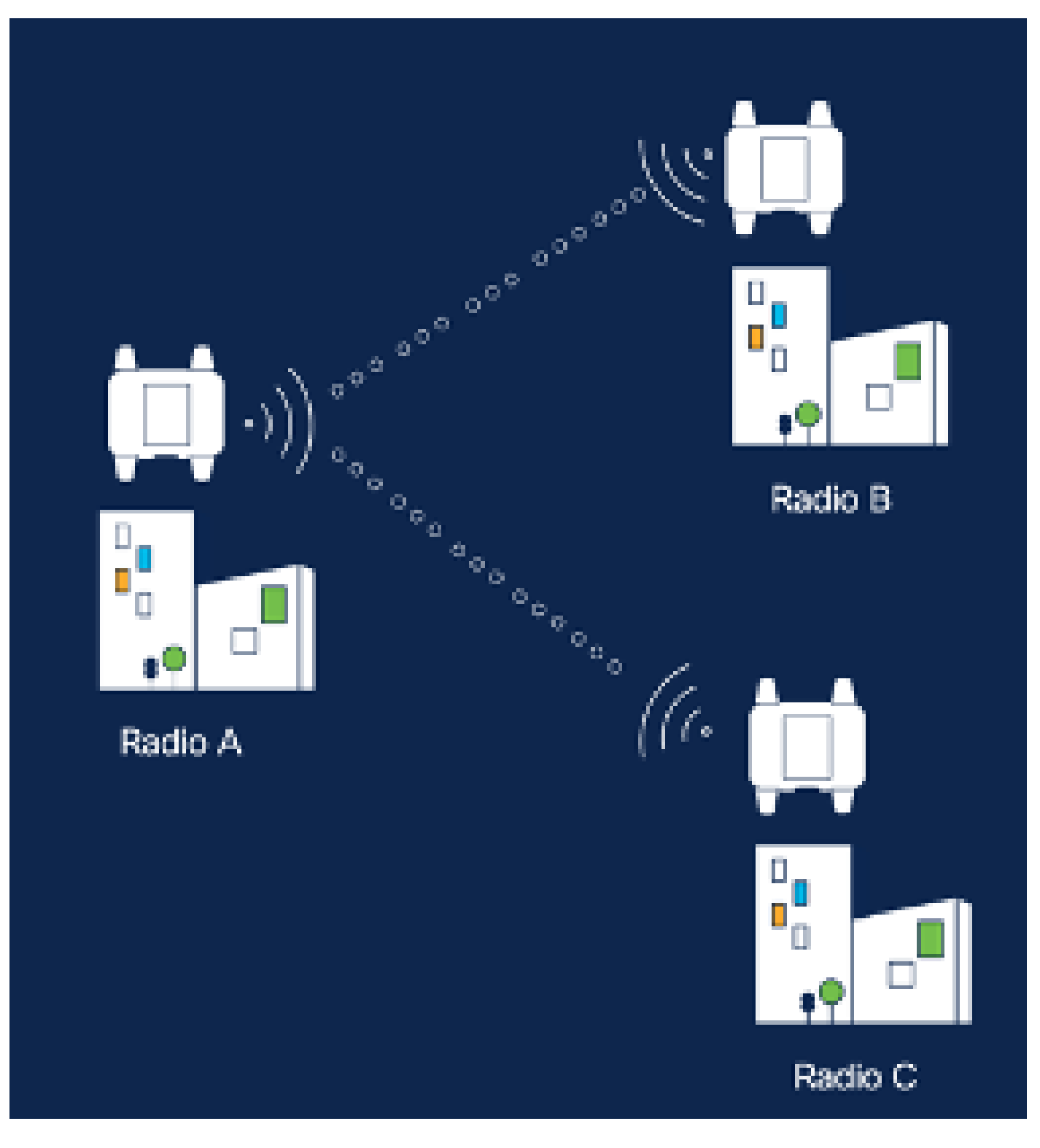

1. 將裝置增加到IoT OD且狀態為「聯機」後,可以透過選擇所需的裝置來編輯配置。按一下裝 置並導航到「配置」頁籤,選擇「編輯」按鈕以更新配置。

| device     industrial Wireless | Cisco entre                                                                                                    |                                                                                                    |                                                             |                                                                                                    |  |  |  |
|--------------------------------|----------------------------------------------------------------------------------------------------|----------------------------------------------------------------------------------------------------|-------------------------------------------------------------|----------------------------------------------------------------------------------------------------|--|--|--|
| h. inventory                   | Summary Configuration                                                                                                    | 1                                                                                                    |                                                             |                                                                                                    |  |  |  |
| A, Configuration >             | Device Configuration     # Mit     @ Push left OD Configuration       Inft QD Configuration     Lest heard configuration       ID 0     D -       Saved - 2024-05-24 10:49:38 am     Lest heard - 2024-00-25 23:58:22 pm |                                                                                                    |                                                             |                                                                                                    |  |  |  |
|                                | Lest heard and lot CD<br>Review provious configurations                                                                                                    | Configuration do not match.<br>General                                                                                                    |                                                             |                                                                                                    |  |  |  |
|                                | C. Search  C. Search  Wireless Radio  Advanced Radio Settings  Kay Control  FluidMAX  Nutlicent  SMMP Radius  NTP                                                                                                    | <ul> <li>Mode</li> <li>Radio off</li> <li>Local IP Address</li> <li>Local Netmask</li> <li>Default Gateway</li> <li>Local Des 1</li> <li>Local Des 2</li> </ul> | 10700<br>Mesh Point<br>Off<br>192.108.0.10<br>255.255.255.0 | Lest Heard<br>Mesh End<br>Off<br>10.122.136.9<br>295.295.295.192<br>10.122.136.1<br>172.15.108.34<br>172.15.108.43 |  |  |  |

| Q Search                | General          |  |
|-------------------------|------------------|--|
| General                 |                  |  |
| Wireless Radio          | Mode             |  |
| Advanced Radio Settings | Mesh Point 🗸     |  |
| Key Control             |                  |  |
| FluidMAX                | Radio off        |  |
| Multicast               |                  |  |
| SNMP                    | Radio off mode   |  |
| Radius                  | Select Value V   |  |
| NTP                     |                  |  |
| L2TP                    | Local IP Address |  |
| Vlan                    | 192.168.0.10     |  |
| Fluidity                |                  |  |
| Fluidity Advanced       | Local Netmask    |  |
| Fluidity Pole Proximity | 255.255.255.0    |  |

2. 對於PTMP配置,在「常規模式」部分,直接連線到物理網路(無線電A)的AP被配置為網狀 終端,而連線到終端裝置(無線電B和無線電C)的兩個AP被配置為網狀點。

### Edit Device Configuration Q Search General General Mode Wireless Radio Advanced Radio Settings Mesh End $M^{\prime}$ Key Control Radio off FluidMAX Multicast SNMP Radio off mode Radius Fixed 140 NTP: L2TP Local IP Address Vian. 10.122.136.9 Fluidity Fluidity Advanced Local Netmask Fluidity Pole Proximity 255.255.255.0

無線電A配置

| Q, Search                                   | General                  |        |
|---------------------------------------------|--------------------------|--------|
| General                                     |                          |        |
| <ul> <li>Wireless Radio</li> </ul>          | Mode                     |        |
| <ul> <li>Advanced Radio Settings</li> </ul> | Mesh Point               | $\sim$ |
| <ul> <li>Key Control</li> </ul>             |                          |        |
| <ul> <li>FluidMAX</li> </ul>                | Radio off                |        |
| Multicast                                   |                          |        |
| SNMP                                        | Radio off mode           |        |
| Radius                                      | Eineri                   |        |
| NTP                                         |                          | _      |
| L2TP                                        | Local IP Address         |        |
| Vlan                                        | 10 122 126 20            |        |
| Fluidity                                    | The Fight Control of the | -      |
| Fluidity Advanced                           | Local Netmask            |        |
| Fluidity Pole Proximity                     | 255.255.255.0            |        |

無線電B配置

| Q. Search               | General          |   |
|-------------------------|------------------|---|
| General                 |                  |   |
| Wireless Radio          | Mode             |   |
| Advanced Radio Settings | Mesh Point       | ~ |
| Key Control             |                  |   |
| FluidMAX                | Radio off        |   |
| Multicast               |                  |   |
| SNMP                    | Radio off mode   |   |
| Radius                  | Select Velue     | ~ |
| NTP                     |                  |   |
| L2TP                    | Local IP Address |   |
| Vian                    | 192.168.0.11     |   |
| Fluidity                |                  |   |
| Fluidity Advanced       | Local Netmask    |   |
| Fluidity Pole Proximity | 255.255.255.0    |   |

#### 無線電C配置

3. 在「Wireless Radio」部分下,所有三個無線電必須配置相同的密碼。對於此設定,我們僅啟 用每個IW裝置一個無線電。啟用您選取的無線電(無線電1或無線電2),並確定所有無線電 的頻率和通道寬度都相同。連線天線時,必須使用基於所選無線電的正確外部埠。

| Q. Search               | Wireless Radio          |    |                         |   |
|-------------------------|-------------------------|----|-------------------------|---|
| General                 |                         |    |                         |   |
| Wireless Radio          | Pessphrase              |    |                         |   |
| Advanced Radio Settings | CiscoURW8123            |    |                         |   |
| Key Control             |                         |    |                         |   |
| FluidNAX.               | Radio 1 enabled         |    | Radio 2 enabled         |   |
| Multicast               |                         |    |                         |   |
| SMAP                    | Radio 1 role            |    | Radio 2 role            |   |
| Redus                   | Fixed                   | ~  | Select Value            | ~ |
| NTP                     |                         |    |                         |   |
| L27P                    | Radio 1 Frequency (MHz) |    | Radio 2 Frequency (MHz) |   |
| Vian                    | \$180 MHz               | Ψ. | Select Value            | ~ |
| Fluidhy                 |                         |    |                         |   |
| Fluidity Advanced       | Radio 1 Channel width   |    | Radio 2 Channel width   |   |
| Fluidity Pole Proximity | 80                      | v  | Select Value            | ÷ |

在PTMP設定的「無線電」段落中,網狀端無線電A的無線電角色設定為Fluidmax Primary,而網狀 點無線電B和C設定為Fluidmax Secondary。

#### Edit Device Configuration Q: Search Wireless Radio General Passphrase Wireless Radio Advanced Radio Settings. CisceURW8 Key Cantrol Radio 2 enabled Radio 1 enabled FloidMAX. Multicast. SNMP Radio 2 role. Radio 1 role. Redius. Select Value Fluidmax primary. $\mathcal{M}_{\mathcal{M}}$ $2\pi d$ NTP LETP Radio 1 Frequency (MHz) Radio 2 Frequency (MHz) Man Select Value 5180 Mile $2g^2$ ${\rm M}^{2}$ Fluidity Fluidity Advanced Radio 1 Channel width Radio 2 Channel width Fluidity Pole Proximity 80 $\mathcal{D}_{\mathcal{O}}(\mathcal{O})$ Select Value ${}^{\rm M}$

無線電A配置

| Q Swith                                     | Wireless Radio             |     |                         |  |
|---------------------------------------------|----------------------------|-----|-------------------------|--|
| + General                                   |                            |     |                         |  |
| <ul> <li>Wireless Radio</li> </ul>          | Passphraso                 |     |                         |  |
| <ul> <li>Advanced Rodio Settings</li> </ul> | CiscoURWB                  |     |                         |  |
| <ul> <li>Key Control</li> </ul>             |                            |     |                         |  |
| <ul> <li>PuidMAX</li> </ul>                 | Radio 1 enabled            |     | Radio 2 enabled         |  |
| Multicast                                   |                            |     |                         |  |
| SAMP                                        | Radio 1 role               |     | Radio 2 role            |  |
| Radius                                      | ·<br>Electrony serverstary | 1.0 | Extent Vistor           |  |
| NTP                                         |                            |     |                         |  |
| LETP                                        | Radio 1 Frequency (MHz)    |     | Radio 2 Frequency (MHz) |  |
| Vian                                        | Salact Value               | 1.0 | Select Value V          |  |
| Fluidity                                    |                            |     |                         |  |
| Fluidity Advanced                           | Radio 1 Ghannel width      |     | Redio 2 Channel width   |  |
| Photolity Pole Proximity                    | Solost Velve               | Ŷ   | Select Volue            |  |

#### 無線電波B和C配置

4. 當級聯拓撲中存在多個PTMP部分時,可使用Fluidmax主/次模式來標識單個集群。 Fluidmax主無線電的每個集群及其對應的Fluidmax輔助無線電都被分配了一個集群ID。此引 數在「Fluidmax」部分配置。在此設定中,集群ID在所有三個無線電上都設定為預設「 CiscoURWB」。

| Q Search                                                         | FluidMAX                                                           |                                        |
|------------------------------------------------------------------|--------------------------------------------------------------------|----------------------------------------|
| <ul> <li>General</li> <li>Wireless Radio</li> </ul>              | Radio 1 FluidMAX™ mode                                             | Radio 2 FluidMAX™ mode                 |
| <ul> <li>Advanced Radio Settings</li> <li>Key Control</li> </ul> | Primary V                                                          | Select Value 🗸                         |
| FluidMAX     Multicast                                           | Radio 1 FluidMAX™ Autoscan                                         | Radio 2 FluidMAX™ Autoscan             |
| SNMP<br>Radius<br>NTP                                            | <ul> <li>Radio 1 FluidMAX Cluster ID</li> <li>CiscoURWB</li> </ul> | Radio 2 FluidMAX Cluster ID            |
| L2TP<br>Vlan                                                     | Radio 1 Enable FluidMAX Tower ID                                   | Radio 2 Enable FluidMAX Tower ID       |
| Fluidity<br>Fluidity Advanced<br>Fluidity Pole Proximity         | Radio 1 FluidMAX Tower ID                                          | Radio 2 FluidMAX Tower ID<br>CiscoURWB |
|                                                                  | Radio 1 Critical RSSI threshold                                    | Radio 2 Critical RSSI threshold        |

編輯配置後,按一下底部的「儲存」。

5. 現在,可使用「Push IoT OD Configuration」(按IoT OD配置)按鈕將更新的配置從IoT OD直接推送到無線電。出現提示後,按一下「確認」。裝置將重新啟動,並可從推送的配置 從IP訪問。

| m. Breis               |     | Investory   these bardgeration                           |
|------------------------|-----|----------------------------------------------------------|
| 100 Industrial Windows | - P | Cisco 🔹                                                  |
| to beverlary           |     | Summary Configuration                                    |
| A Configuration        | ÷   | Device Configuration / Max   © Push IoT 00 Configuration |

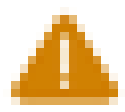

# Push Configuration

You're about to push the latest IoT CO device configuration (Conf. ID: 2 ) to the device Claco (Senal Number KWC2702000K). This operation will take up to 5 minutes. Your device will reboot automatically.

Cancel

Costirm

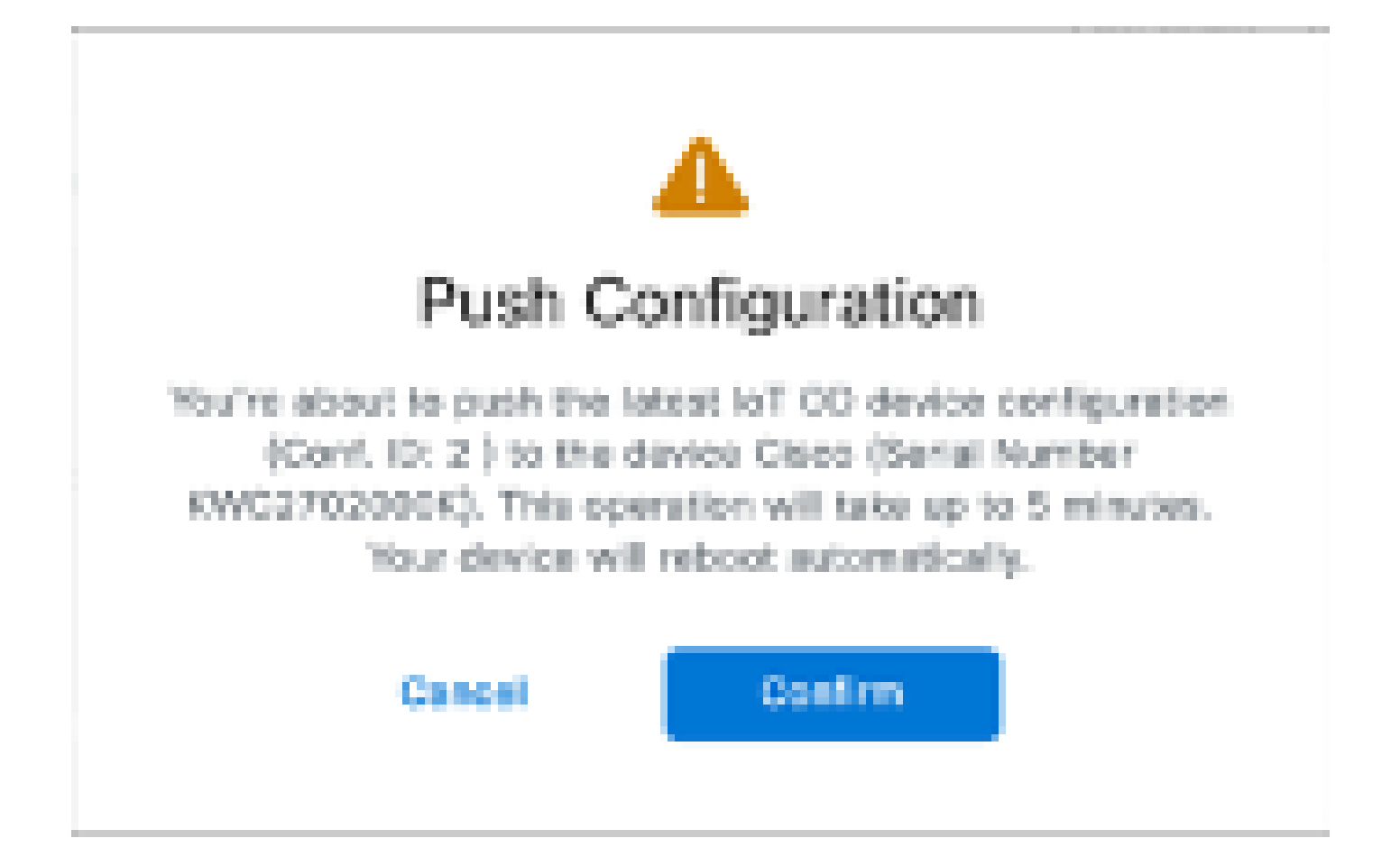

#### 如果無線電處於「離線」狀態,則推送配置的另一個選項是下載配置檔案。從「資產」頁籤中 選擇一個或多個裝置,然後從「更多操作」下拉選單中選擇「下載選定內容」按鈕。

| Q. 9      | earch Table   |                                                                |      |              |           |              |               |             | V                           |
|-----------|---------------|----------------------------------------------------------------|------|--------------|-----------|--------------|---------------|-------------|-----------------------------|
| 2 Selec   | and Add Dev   | Con More Actions -                                             |      |              |           |              |               | Christia    | Au 18, Jun 27, 2014 1:52 AM |
|           | Configuration | Assign to Group                                                | Name | P Aldren     | Rodal     | Senal Number | Media 10 -    | 01010       | Formages Version            |
| •         | A Sync now    | Remove from Group<br>Download All                              | Ches | 180.168.0.10 | WEIMOH-B  | POC272HIBHY  | 5.137.250.348 |             | 17.14.8.29                  |
| •         |               | Download Selected                                              | Chca | 192.168.0.13 | W8152DH-8 | KWC27033008. | 5.246.2.120   |             | 17.13.1.5                   |
| 2 Records |               | Delete All<br>Delete Selected<br>Export All<br>Export Selected |      |              |           |              |               | The Records | 20 V 1+2 K 🕘 S              |

#### 下載副檔名為.iwconf的檔案。相同的檔案可以從IoT-OD頁籤上傳到裝置的GUI。

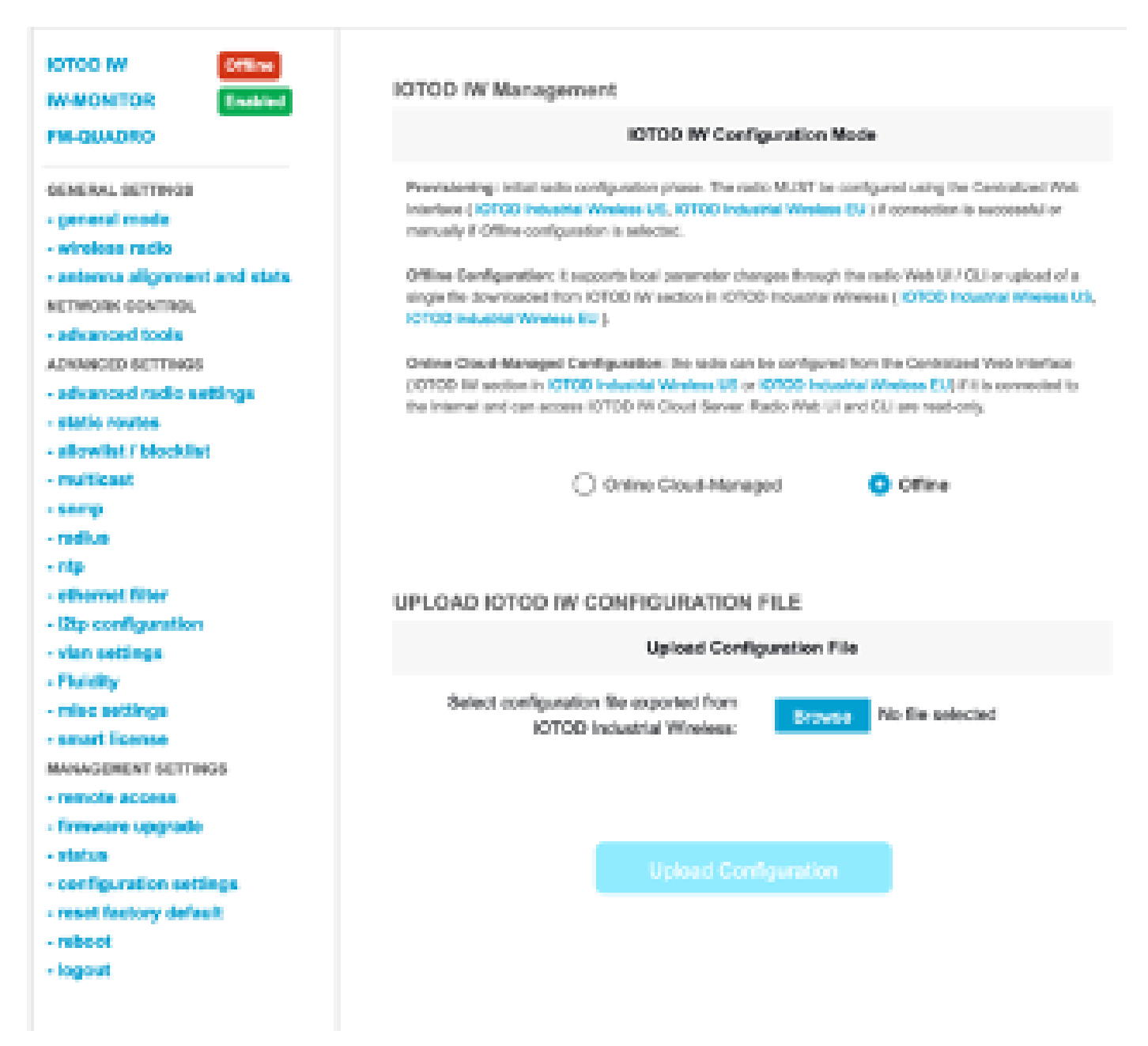

| ULTIA RELIABLE<br>WRELESS BACKHAUL | Cisco URWB IW9167EH Configurator<br>5.246.226.200 - MESH END MODE |
|------------------------------------|-------------------------------------------------------------------|
| IOTOD IW Offline                   | STATUS                                                            |
| IW-MONITOR Disabled                | Davies: Class Cotshed M01875 Harry Poly Assess Bailet             |
| FM-QUADRO                          | Name: ME_Primary                                                  |
|                                    | ID: 5.248.228.200                                                 |
| GENERAL SETTINGS                   | Operating Node: Mosh End                                          |
| - general mode                     | Uptime: 3 min                                                     |
| - wireless radio                   | Firmware version: 17.14.0.79                                      |
| - antenna alignment and stats      | DEVICE SETTINGS                                                   |
| NETWORK CONTROL                    | IP: 10.122.136.50                                                 |
| - advanced tools                   | Netmask: 255,255,255,192<br>MAC address: 40:36,55:46:x2:x8        |
| ADVANCED SETTINGS                  | Configured MTU: 1530                                              |
| - advanced radio settings          | WIREDO                                                            |
| - static routes                    | Status: up<br>Scenet: 5000 MM/r                                   |
| - allowlist / blocklist            | Duplese full                                                      |
| - multicast                        | MTU: 1530                                                         |
| - samp                             | Status: down                                                      |
| - radius                           |                                                                   |
| - min                              | WIRELESS SETTINGS                                                 |
| - ethernet filter                  | Operating region: o                                               |
| - 12to configuration               | Radio 1                                                           |
| - Man settings                     | Interface: enabled<br>Moder & devery advance                      |
| - Flairline                        | Frequency: 5180 MHz                                               |
| - minuty                           | Channel: 36                                                       |
| - mer willings                     | Channel Width: 80 MHz<br>Current to research 22 dBm               |
| - annelite incorrection            | Current to power level: 1                                         |
| manatalement all'ITINGS            | Antenna gain: not selected                                        |
| - remote access                    | Antenna number: 2<br>Radio Made, crimana                          |
| - firmware upgrade                 | Maximum link length: 3 km                                         |
| - status                           |                                                                   |
| - configuration settings           | Radio 2<br>Interface: disabled                                    |
| - reset factory default            | Mode: fixed infrastructure                                        |
| - reboot                           | Frequency: 5180 MHz                                               |
| - logout                           | Channel: 36<br>Channel With: 80 MHz                               |
|                                    | Current tx power: 19 dBm                                          |
|                                    |                                                                   |

7. 可以訪問Mesh End無線電上的FM-Quadro頁面來檢查PTP設定的佈局。

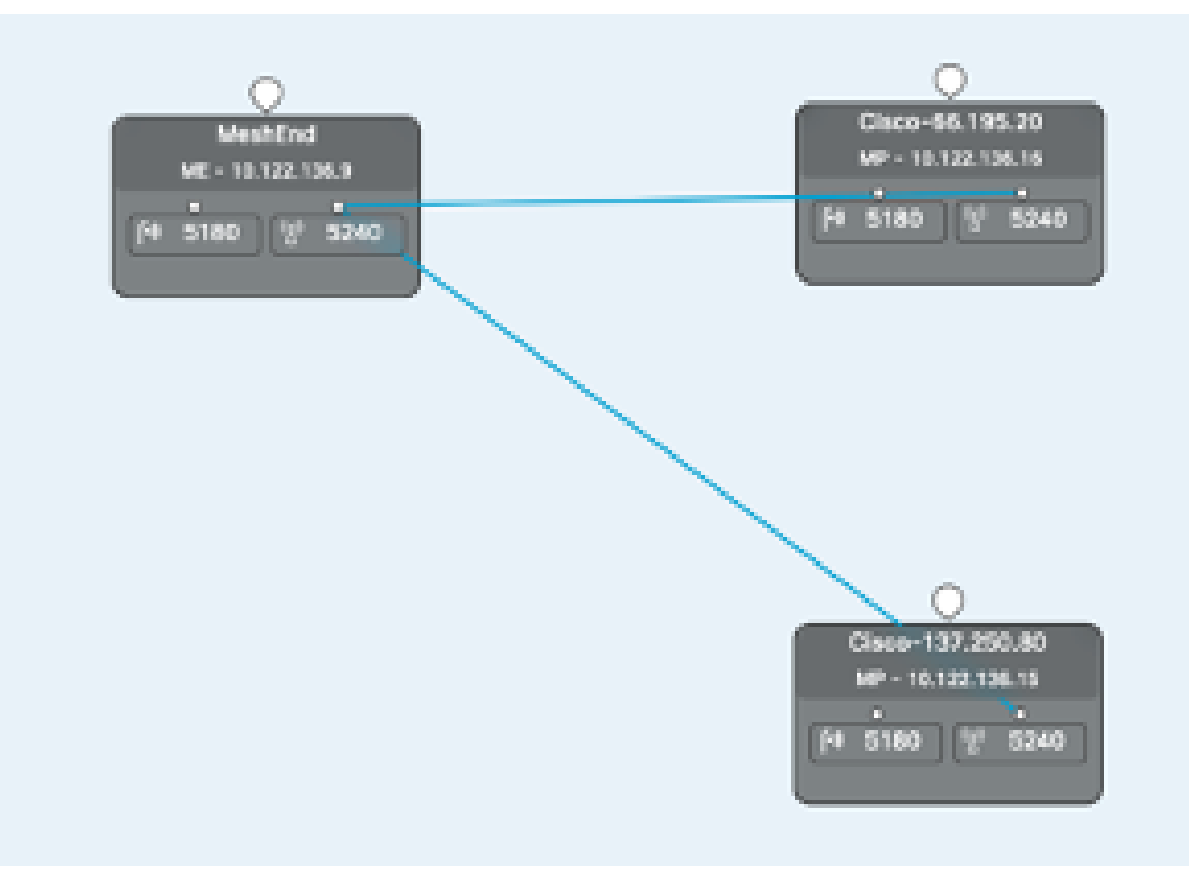

#### 關於此翻譯

思科已使用電腦和人工技術翻譯本文件,讓全世界的使用者能夠以自己的語言理解支援內容。請注 意,即使是最佳機器翻譯,也不如專業譯者翻譯的內容準確。Cisco Systems, Inc. 對這些翻譯的準 確度概不負責,並建議一律查看原始英文文件(提供連結)。